# Migreren naar dubbele supervisors voor Nexus 9800 modulaire Switch

## Inhoud

| Inleiding                           |
|-------------------------------------|
| Voorwaarden                         |
| Vereisten                           |
| Gebruikte componenten               |
| <u>Achtergrondinformatie</u>        |
| <u>Voordat u begint</u>             |
| Secundaire supervisor invoegen      |
| Secundair met 10.4(x) release       |
| Dezelfde release-afbeelding         |
| Verschillende release-afbeeldingen  |
| Secundair met 10.3(x) release       |
| Beeldsync                           |
| <u>BIOS-versie</u>                  |
| Downloaden van actief afdwingen     |
| EOBC Boot Secundaire supervisor     |
| Upgrade BIOS van Standby Supervisor |
| Upgrade EPLD van toezichthouders    |
| Samenvatting                        |

## Inleiding

In dit document wordt beschreven hoe u kunt migreren naar Dual Supervisors voor de Nexus 9800 modulaire switches.

## Voorwaarden

### Vereisten

De toegang van de console tot beide Supervisors is noodzakelijk.

Cisco raadt u aan de basisbeginselen van een upgrade van Nexus 9000 switches te begrijpen.

Raadpleeg voor meer informatie de documentatie hier:

<u>Cisco Nexus 9000 Series NX-OS upgrade- en downgradehandleiding voor software, release</u> <u>10.4(x)</u>

Cisco raadt u aan de basis van Hoge beschikbaarheid voor Nexus 9000 switches te begrijpen.

Raadpleeg voor meer informatie de documentatie hier:

Cisco Nexus 9000 Series NX-OS gids voor hoge beschikbaarheid en redundantie, release 10.4(x)

### Gebruikte componenten

De informatie in dit document is gebaseerd op Nexus 9808 met NX-OS softwarerelease 10.4(3)F met twee N9K-C9800-SUP-A Supervisor modules.

De informatie in dit document is gebaseerd op de apparaten in een specifieke laboratoriumomgeving. Alle apparaten die in dit document worden beschreven, hadden een opgeschoonde (standaard)configuratie. Als uw netwerk live is, moet u zorgen dat u de potentiële impact van elke opdracht begrijpt.

### Achtergrondinformatie

De Cisco Nexus 9000 Series switches zijn beschermd tegen hardware- of softwarestoringen door redundante hardwarecomponenten.

De dubbele supervisors verstrekken overtolligheid voor het controle en beheersvliegtuig. De twee toezichthouders opereren in een active/stand-by capaciteit waarin slechts een van de supervisor modules op een gegeven moment actief is, terwijl de andere fungeert als een stand-by back-up. De twee supervisors synchroniseren constant de staat en de configuratie om een naadloze en stateful overschakeling van de meeste diensten te verstrekken als de actieve supervisor module ontbreekt.

Ondersteuning voor Dual Supervisors werd geïntroduceerd voor de Nexus 9808 switches in 10.4(1)F en de Nexus 9804 switches in respectievelijk 10.4(2)F.

Vroege platformimplementaties kunnen aanvankelijk één enkele supervisor en overgang naar dubbele supervisors bevatten.

Het is belangrijk om te begrijpen hoe u op de juiste manier naar Dual Supervisors op dit platform moet migreren.

De voorbeelden die in dit document worden genoemd, zijn afkomstig van een Nexus 9808 waarop NX-OS softwarerelease 10.4(3)F wordt uitgevoerd.

Deze inhoud is ook van toepassing op een Nexus 9804.

In dit document worden de termen Secundaire Supervisor en Standby Supervisor gebruikt.

Secundaire supervisor verwijst naar de tweede supervisor die fysiek geïnstalleerd is in het chassis, maar niet noodzakelijkerwijs gesynchroniseerd is met de actieve supervisor.

Standby Supervisor verwijst naar de tweede supervisor die fysiek geïnstalleerd is in het chassis en die gesynchroniseerd is met de Active Supervisor in de HA-Standby-status.

### Voordat u begint

Ten eerste, upgrade uw Nexus 9800 switch met één supervisor naar een NX-OS softwarerelease versie met dubbele supervisor ondersteuning zoals vermeld in de vorige sectie.

Voor het implementeren van functies die alleen worden ondersteund in 10.4(x), raadt Cisco u aan te upgraden naar de nieuwste beschikbare release van 10.4(x) die wordt genoemd door de <u>Aanbevolen Cisco NX-OS-releases voor Cisco Nexus 9000 Series Switches</u>.

### Secundaire supervisor invoegen

Ga verder met het invoegen van Secundaire Supervisor in supervisor slot 28 op de Nexus 9800. Plaats de consolekabel in de Secundaire Supervisor en open een terminalsessie om het opstartproces te bewaken.

Secundair met 10.4(x) release

Een secundaire supervisor met een voorgeïnstalleerde 10.4(x) release zal zichzelf herkennen als de Standby Supervisor en slot 27 supervisor als de actieve supervisor. De secundaire supervisor zal beginnen met synchronisatie met de actieve supervisor die met hun laarsbeelden beginnen.

Cisco N9800(R) Series BIOS versie 1.1 Primair Intel(R) Xeon(R) CPU D-1530 bij 2,40 GHz Board Type 0x220 PID N9K-C9808 seriële FOX2739PFU4 Chipquard Init Versie ATM-bibliotheek: 3.4.26 Aikido versie: 5.0.13 Aikido-chipserienummer: Aikido FPGA versie: 0x120 Verificatie van Aikido-chip geslaagd Aikido KEY Format: UEFI Cisco PK-toets Cisco-sleutel Cisco DBX-toets Cisco ONS Rel Key Cisco IOS-dev toets Bordtype 5 IOFPGA @ 0,122400000 SLEUF\_ID @ 0x1c NXOS-groep waakhond uitschakelen Bestandssysteem type onbekend, partitietype 0x83 check\_bootmode: grub: Doorgaan met grub Probeer configuratiebestand /boot/grub/menu.lst.local van (hd0,4) te

lezen Bestandssysteem type is ext2fs, partitietype 0x83 Booting bootflash:/nxos64-cs.10.4.3.F.bin ... Booting bootflash:/nxos64-cs.10.4.3.F.bin << De diskboot proberen Bestandssysteem type is ext2fs, partitietype 0x83 Afbeelding geldig De verificatie van de beeldhandtekening is geslaagd. Opstarttijd: 8/5/2024 17:41:4 montage: overlay gemonteerd op /newroot/usr. Kim\_card\_index installeren gereed Inschakelen van Nativeboot Koppelen van een9k mando SSD-partitie... flash-apparaten maken BOOT\_DEV= sda INIT: versie 2.8 opstarten Data\_piix module installeren ... voltooid. Kheaders module installeren ... gereed. Knipperende rootfs ... Totale grootte nodig in bootflash is 158780 check bootflash: OK Totale grootte nodig in bootflash is 55644 check bootflash: OK 8250 seriële tijdelijke oplossing voor stuurprogramma's met ongewenste INT's inschakelen Installeren is een proces... voltooid. is\_lxc: is\_titan\_eor: is\_stby: suffix: klm\_ftrace: /isanboot/lib/modules/klm\_ftrace.o Ftrace installeren in niet-lxc-modus SSE-module met kaartindex installeren 21213 ... voltooid. SSE-apparaatknooppunt maken 243 ... gereed. /etc/rc.d/rcS.d/S06exablaze start /etc/rc.d/rcS.d/S06exablaze start MKR mando set cpa libs MANDO RP CPA setup gedaan I2C-stuurprogramma laden ... gedaan. CCTRL driver installeren voor card\_type 132 zonder NOODZAAK\_GE[ 16.676681] WAARDOOR TOP LEVEL RP INTERRUPT M ... [ 16.682862] 28 Std door te wachten tot 27 actief worden << [ 18.689037] Ga verder. qedaan.

#### Dezelfde release-afbeelding

Als het laarsbeeld voor beide supervisors het zelfde is, zal de Secundaire Supervisor laarsproces voltooien en zal bewegen om Hoge Beschikbaarheid stand-by staat (ha-reserve) met de Actieve Supervisor te vestigen.

Verificatie van gebruikerstoegang N9K-C9808(standby) login: 2024 aug 5 17:43:17 stark %\$ VDC-1 %\$ %KERN-0-SYSTEM\_MSG: [ 16.676681] ENABLING TOP LEVEL RP INTERRUPT - kernel 2024 aug 5 17:43:17 stark %\$ VDC-1 %\$ %KERN-0-SYSTEM\_MSG: [ 16.682862] 28 Stdby wacht tot 27 actief worden - kernel 2024 aug 5 17:43:17 stark %\$ VDC-1 %\$ %KERN-0-SYSTEM\_MSG: [ 18.689037] Ga nu door. - pit 2024 aug 5 17:43:17 stark %\$ VDC-1 %\$ %KERN-0-SYSTEM\_MSG: [ 53.624182] Initialiserende paniek NMI - kernel 2024 aug 5 17:43:17 stark %\$ VDC-1 %\$ %KERN-0-SYSTEM\_MSG: [ 53.656637] fpga\_setup\_probe - kernel 2024 aug 5 17:43:17 stark %\$ VDC-1 %\$ %KERN-0-SYSTEM\_MSG: [ 85.571069] Vertraagd werk initialiseren - kernel 2024 aug 5 17:43:17 stark %\$ VDC-1 %\$ %KERN-0-SYSTEM\_MSG: [ 85.575323] Voltooide INIT-functie voor lfm - kernel 2024 aug 5 17:43:17 stark %\$ VDC-1 %\$ %KERN-0-SYSTEM\_MSG: [ 94.522919] MANDO RDN: register\_rdn\_int - kernel 2024 aug 5 17:43:17 stark %\$ VDC-1 %\$ %KERN-0-SYSTEM\_MSG: [ 94.527406] register\_rdn\_int: Verzonden eerste hartslag - kernel 2024 aug 5 17:43:18 stark %\$ VDC-1 %\$ %USER-2-SYSTEM\_MSG: <%USBHSD-2-MOUNT> logflash: online - usbhsd 2024 aug 5 17:43:43 stark %\$ VDC-1 %\$ %USER-2-SYSTEM\_MSG: RPM's van derden installeren - /thirdparty\_install.py 2024 aug 5 17:43:46 stark %\$ VDC-1 %\$ %USER-2-SYSTEM\_MSG: ssnmgr\_app\_init riep op ssnmgr up - aclmgr 2024 aug 5 17:43:47 stark %\$ VDC-1 %\$ %USER-1-SYSTEM\_MSG: VP aclqos tah stats get - pltfm\_config 2024 aug 5 17:44:11 stark %\$ VDC-1 %\$ %USER-1-SYSTEM\_MSG: ASSERT@../utils/usd/libusd/usd\_drv.c:3332 - s1hal\_supe 2024 aug 5 17:44:16 stark %\$ VDC-1 %\$ %USER-1-SYSTEM\_MSG: ASSERT@../utils/usd/libusd/usd\_drv.c:3332 - s1hal\_supe (bericht 1 keer herhaald) 2024 aug 5 17:44:16 stark %\$ VDC-1 %\$ %USER-0-SYSTEM\_MSG: end of default policer - copp 2024 aug 5 17:44:36 stark %\$ VDC-1 %\$ %CARDCLIENT-2-FPGA\_BOOT\_PRIMAIR: IOFPGA gestart vanaf Primair 2024 aug 5 17:44:36 stark %\$ VDC-1 %\$ %CARDCLIENT-2-FPGA\_BOOT\_PRIMAIR: TMFPGA gestart vanaf Primair

N9K-C9808# toon module Modempoorten, module-type, modelstatus ------27.0 Supervisor-module N9K-C980-SUP-A actief \* 28.0 Supervisor-module N9K-C980-SUP-A ha-standby <<</pre>

Verschillende release-afbeeldingen

Als het opstartbeeld voor beide supervisors verschillende versies van 10.4(x) is, wordt de Secundaire Supervisor opnieuw opgestart om NetBoot te forceren en het opstartbeeld van de Actieve Supervisor te downloaden naar de Secundaire Supervisor.

In dit voorbeeld, onze Actieve Supervisor loopt 10.4(3)F maar de Secundaire Supervisor begon aan 10.4(1)F.

Cisco N9800(R) Series BIOS versie 1.1 Primair Intel(R) Xeon(R) CPU D-1530 bij 2,40 GHz Board Type 0x220 PID N9K-C9808 seriële FOX2739PFU4 Chipquard Init Versie ATM-bibliotheek: 3.4.26 Aikido versie: 5.0.13 Aikido-chipserienummer: Aikido FPGA versie: 0x120 Verificatie van Aikido-chip geslaagd Aikido KEY Format: UEFI Cisco PK-toets Cisco-sleutel Cisco DBX-toets Cisco ONS Rel Key Cisco IOS-dev toets Bordtype 5 IOFPGA @ 0,122400000 SLEUF\_ID @ 0x1c NXOS-groep waakhond uitschakelen Bestandssysteem type onbekend, partitietype 0x83 check\_bootmode: grub: Doorgaan met grub Probeer configuratiebestand /boot/grub/menu.lst.local van (hd0,4) te lezen Bestandssysteem type is ext2fs, partitietype 0x83 Booting bootflash:/nxos64-cs.10.4.1.F.bin ... Booting bootflash:/nxos64-cs.10.4.1.F.bin <<

De diskboot proberen Bestandssysteem type is ext2fs, partitietype 0x83 Afbeelding geldig <...> [ 93.294604] MANDO RDN: register\_rdn\_int [ 93.299095] register\_rdn\_int: Verzonden eerste hartslag < Opnieuw opstarten in NetBoot-proces > Cisco N9800(R) Series BIOS versie 1.1 Primair Intel(R) Xeon(R) CPU D-1530 bij 2,40 GHz Board Type 0x220 PID N9K-C9808 seriële FOX2739PFU4 Chipquard Init Versie ATM-bibliotheek: 3.4.26 Aikido versie: 5.0.13 Aikido-chipserienummer: Aikido FPGA versie: 0x120 Verificatie van Aikido-chip geslaagd Aikido KEY Format: UEFI Cisco PK-toets Cisco-sleutel Cisco DBX-toets Cisco ONS Rel Key Cisco IOS-dev toets Bordtype 5 IOFPGA @ 0,122400000 SLEUF\_ID @ 0x1c NXOS-groep waakhond uitschakelen Stuurprogramma zoeken voor NIC-leverancier 8086 apparaat 15ab i210 a f w i j k i ng i d = 1537lusstuurprogramma voor NIC-leverancier 8086 apparaat 15ab lusstuurprogramma voor NIC-leverancier 8086 apparaat 15ab lusstuurprogramma voor NIC-leverancier 8086 apparaat 15ab lusstuurprogramma voor NIC-leverancier 8086 apparaat 15ab lusstuurprogramma voor NIC-leverancier 8086 apparaat 15ab lusstuurprogramma voor NIC-leverancier 8086 apparaat 15ab lusstuurprogramma voor NIC-leverancier 8086 apparaat 15ab lusstuurprogramma voor NIC-leverancier 8086 apparaat 15ab lusstuurprogramma voor NIC-leverancier 8086 apparaat 15ab lusstuurprogramma voor NIC-leverancier 8086 apparaat 15ab x controlestuurprogramma voor NIC-leverancier 8086 apparaat 15ab

```
binnenkant driver voor NIC-leverancier 8086 apparaat 15ab
pci_base_adres 0= b2c000c jood= 0
maskerprobleem
vond het apparaat 8086:15ab op japr 1000, membase b2c00000 op 4:0
Proberen...
sonde
eobc MAC-adres 0000000:0000000:0000000:0000001c:0000000:0000000
board_type=5
netwerk is klaar.
bp_op = 1
bp_htype = 1
bp_hlen = 6
bp_xid = -160883712
bp_hwaddr = 00:00:00:1c:00:00
bp_hop = 0
bp_sec = 2132726648
*probeer 1 currticks 27126 time-out = 720
*probeer 2 currticks 27684 time-out = 720
bp_{op} = 1
bp_htype = 1
bp_hlen = 6
bp xid = -160883712
bp_hwaddr = 00:00:00:1c:00:00
bp_hop = 0
bp_sec = 2132726648
errnum = 0
vereiste = 0
*2 opnieuw proberen 2 currticks 27684 time-out = 720
Bestandsnaam: /img-sync/curr-ks.img
board_type=5
board_type=5
Adres: 127.1.1.28
Netmasker: 255.255.0.0
Server: 127.1.1.27
Gateway: 0.0.0.0
File System type is tftp, gebruikmakend van hele disk
geldig
```

De verificatie van de beeldhandtekening is geslaagd.

Zodra de download is voltooid, zal de Secundaire Supervisor beginnen aan het nieuwe beeld dan

zich bewegen om ha-stand-by staat met de Actieve Supervisor te vestigen.

Secundair met 10.3(x) release

Voor een Secundaire Supervisor met een pre-geïnstalleerde versie 10.3(x), kan één van de vermelde gebeurtenissen na tussenvoegsel gebeuren:

- 1. Opstartlus.
- 2. Boot als onafhankelijke toezichthouder.
- 3. Opstarten in lader > prompt

Als de Secundaire Supervisor in de staat van gebeurtenis 1 of 2 is, dan moet u het in lader > prompt breken door Ctrl-C bij "NXOS Grub" tijdens het opstartproces te typen. Cisco N9800(R) Series BIOS versie 1.1 Primair Intel(R) Xeon(R) CPU D-1530 bij 2,40 GHz Board Type 0x220 PID N9K-C9808 seriële FOX2633PCKJ Chipquard Init Versie ATM-bibliotheek: 3.4.26 Aikido versie: 5.0.13 Aikido-chipserienummer: Aikido FPGA versie: 0x11B Verificatie van Aikido-chip geslaagd Aikido KEY Format: UEFI Cisco PK-toets Cisco-sleutel Cisco DBX-toets Cisco ONS Rel Key Cisco IOS-dev toets Bordtype 5 IOFPGA @ 0,122400000 SLEUF\_ID @ 0x1b NXOS-groep <<<<< Ctrl+C hier waakhond uitschakelen

#### Het lezen en automatisch opstarten van configuratiebestanden

Geen automatische start of mislukte automatisch opstarten. vallen op loader

Loader versie 1.12

lader >

```
In dit voorbeeld, begon de Secundaire Supervisor te beginnen aan 10.3(2)F toen herkende zich
als de Standby Supervisor en in lader > herinnering opnieuw opgestart.
Cisco N9800(R) Series BIOS versie 1.1 Primair
Intel(R) Xeon(R) CPU D-1530 bij 2,40 GHz
Board Type 0x220 PID N9K-C9808 seriële FOX2739PFU9
Chipguard Init
Versie ATM-bibliotheek: 3.4.26
Aikido versie: 5.0.13
Aikido-chipserienummer:
Aikido FPGA versie: 0x120
Verificatie van Aikido-chip geslaagd
Aikido KEY Format: UEFI
Cisco PK-toets
Cisco-sleutel
Cisco DBX-toets
Cisco ONS Rel Key
Cisco IOS-dev toets
Bordtype 5
IOFPGA @ 0,122400000
SLEUF_ID @ 0x1c
NXOS-groep
waakhond uitschakelen
Bestandssysteem type onbekend, partitietype 0x83
check_bootmode: grub: Doorgaan met grub
Probeer configuratiebestand /boot/grub/menu.lst.local van (hd0,4) te
lezen
Bestandssysteem type is ext2fs, partitietype 0x83
Booting bootflash:/nxos64-cs.10.3.2.F.bin ...
Booting bootflash:/nxos64-cs.10.3.2.F.bin <<
De diskboot proberen
Bestandssysteem type is ext2fs, partitietype 0x83
Afbeelding geldig
```

De verificatie van de beeldhandtekening is geslaagd.

Opstarttijd: 23-7-2024 22:49:10 montage: overlay gemonteerd op /newroot/usr. Kim\_card\_index installeren gereed Inschakelen van Nativeboot Koppelen van een9k mando SSD-partitie... flash-apparaten maken BOOT\_DEV= sda INIT: versie 2.8 opstarten Data piix module installeren ... voltooid. Kheaders module installeren ... gereed. Knipperende rootfs ... Totale grootte nodig in bootflash is 153632 check bootflash: OK Totale grootte nodig in bootflash is 54464 check bootflash: OK 8250 seriële tijdelijke oplossing voor stuurprogramma's met ongewenste INT's inschakelen Installeren is een proces... voltooid. is\_lxc: is\_titan\_eor: is\_stby: suffix: klm\_ftrace: /isanboot/lib/modules/klm ftrace.o Ftrace installeren in niet-lxc-modus SSE-module met kaartindex installeren 21213 ... voltooid. SSE-apparaatknooppunt maken 243 ... gereed. /etc/rc.d/rcS.d/S06exablaze start /etc/rc.d/rcS.d/S06exablaze start Ctrli\_lite gebruiken op Mando SUP... I2C-stuurprogramma laden ... gedaan. CCTRL-stuurprogramma installeren voor card\_type 132 zonder NOODZAAK\_GEM ... voltooid. IGB-stuurprogramma laden ... Bezig met laden van Intel igb driver voor Mando...14.81: \nInstalling klm\_ins\_ixgbe voor Mando... card\_index=21213 Klm ins ixqbe installeren ... voltooid. Niet Micron SSD... Alle bestandssystemen bekijken. RPM's uit afbeelding verwijderen... / MANDO RP CPA setup gedaan SPROM-stuurprogramma installeren ... 21213 IS\_N9K voltooid. @@@ MANDO-RP PFMVCS-module installeren ...gedaan. NVRAM-module installeren ... gereed.

Installeren if\_index module met poortmodus 6 ... klaar. FCFWD installeren De RNI-lcd installeren ... gereed. Lc installeren ... voltooid. \n S090instellen-e sup\_start ongewijzigde autonomie negeren geen pauzeparameters gewijzigd, afbreken ongewijzigde autonomie negeren geen pauzeparameters gewijzigd, afbreken Psdev installeren ... Installatie van veobc-module ... voltooid. RTNETLINK-antwoorden: Bestand bestaat Reinig vorige pcap bestanden aanwezig in tmp directory SR-kaart controleren Kaartindex wordt 21213 48.15: Invoegende obfl & mtd spi bestuurder... oude gegevens: 0 nieuwe gegevens: 9f000000 oude gegevens: 0 nieuwe gegevens: 0 oude gegevens: 20907001 nieuwe gegevens: a0901406 [ 48.207892] fpga\_setup\_probe 48.26: Gereed..door obfl & mtd spi driver in te voegen ... OBFL-tekenapparaten maken oude gegevens: c000000 nieuwe gegevens: 9f000000 oude gegevens: 10c000 nieuwe gegevens: 0 oude gegevens: 989040 nieuwe gegevens: a0901406 montagelogboek voor N9k! 48.31: Montagebeugel voor N9k! 48.32: Klaar..montagelogboek voor N9k! herstel voor N9k! 48.33: herstel voor N9k! Montage OBFL store voor mtd Kernel\_services module invoegen ... voltooid. Kernel\_services tekenapparaten maken geïnitialiseerde groepen update-alternatieven: Koppelen /usr/bin/unshare naar /usr/bin/unshare.util-linux Alle opstartkoppelingen van het systeem voor groepen-init verwijderen . . Toevoeging van systeem start-up voor /etc/init.d / groepen-init. Groepsopdrachten uitvoeren... OPMERKING: docker-ce: Groepsadd uitvoeren met [ -r docker] update-alternatieven: Koppelen /bin/vi naar /usr/bin/vim.tiny update-alternatieven: Koppelen /usr/bin/vim met /usr/bin/vim.tiny Bootvar verwijderen om RP(standby) te dwingen om bij loader promptYou kan cmdline enable\_standby gebruiken om RP(standby) te starten INIT: Switching/isan/etc/rc.cleanup negeren inittab aanroepen

Het tegenhouden van derde partij daemons Alle processen verzenden via het TERM-signaal... Alle processen verzenden van het KILL-signaal... Bestandssystemen verwijderen... Cisco N9800(R) Series BIOS versie 1.1 Primair Intel(R) Xeon(R) CPU D-1530 bij 2,40 GHz Board Type 0x220 PID N9K-C9808 seriële FOX2739PFU9 Chipquard Init Versie ATM-bibliotheek: 3.4.26 Aikido versie: 5.0.13 Aikido-chipserienummer: Aikido FPGA versie: 0x120 Verificatie van Aikido-chip geslaagd Aikido KEY Format: UEFI Cisco PK-toets Cisco-sleutel Cisco DBX-toets Cisco ONS Rel Key Cisco IOS-dev toets Bordtype 5 IOFPGA @ 0,122400000 SLEUF\_ID @ 0x1c NXOS-groep waakhond uitschakelen Bestandssysteem type onbekend, partitietype 0x83 check\_bootmode: grub: Doorgaan met grub Probeer configuratiebestand /boot/grub/menu.lst.local van (hd0,4) te lezen Bestandssysteem type is ext2fs, partitietype 0x83 Probeer configuratiebestand /boot/grub/menu.lst.local van (hd0,5) te lezen Bestandssysteem type is ext2fs, partitietype 0x83 Geen automatische start of mislukte automatisch opstarten. vallen op loader

Loader versie 1.1

#### lader >

Om image sync te starten met de Active Supervisor om HA vast te stellen, hebben we 2 methoden die we kunnen gebruiken, afhankelijk van onze BIOS versie.

### Beeldsync

### **BIOS-versie**

U zult de huidige BIOS versie van de Secundaire Supervisor moeten bepalen. De huidige versie is te vinden op de eerste regel van de eerste uitvoer wanneer de supervisor wordt ingevoegd & na de reboot voor de loader > prompt.

```
Cisco N9800(R) Series BIOS versie 1.11 primair <<
Intel(R) Xeon(R) CPU D-1530 bij 2,40 GHz
Board Type 0x220 PID N9K-C9808 seriële FOX2739PFU9
Chipquard Init
Versie ATM-bibliotheek: 3.4.26
Aikido versie: 5.0.13
Aikido-chipserienummer:
Aikido FPGA versie: 0x120
Verificatie van Aikido-chip geslaagd
Aikido KEY Format: UEFI
Cisco PK-toets
Cisco-sleutel
Cisco DBX-toets
Cisco ONS Rel Key
Cisco IOS-dev toets
Bordtype 5
IOFPGA @ 0,122400000
SLEUF_ID @ 0x1c
NXOS-groep
```

Downloaden van actief afdwingen

Als de geïnstalleerde BIOS-versie 1.11 of HOGER is, kan beeldsynchronisatie handmatig worden gestart naar de secundaire supervisor vanuit de actieve supervisor met behulp van de opdracht 28 force-dnld herladen.

De secundaire supervisor moet bij de lader > prompt zijn bij het uitvoeren van deze opdracht.

Net als in de sectie Verschillende Releaseafbeeldingen wordt de Secundaire Supervisor opnieuw opgestart om NetBoot te forceren en het opstartbeeld van de Actieve Supervisor te downloaden naar de Secundaire Supervisor.

Van de actieve supervisor -

N9K-C9808# opnieuw laden module 28 force-dnld N9K-C9808# 2024 Jul 23 2:59:15 N9K-C9808 %\$ VDC-1 %\$ %PLATFORM-2-PFM\_MODULE\_RESET: Handmatige herstart van module 28 vanaf opdrachtregelinterface

#### Van de tweede toezichthouder -

Loader versie 1.1

lader >

```
< Opnieuw laden gestart door actief - opnieuw opstarten in NetBoot-
proces >
Cisco N9800(R) Series BIOS versie 1.1 Primair
Intel(R) Xeon(R) CPU D-1530 bij 2,40 GHz
Board Type 0x220 PID N9K-C9808 seriële FOX2739PFU4
Chipguard Init
Versie ATM-bibliotheek: 3.4.26
Aikido versie: 5.0.13
Aikido-chipserienummer:
Aikido FPGA versie: 0x120
Verificatie van Aikido-chip geslaagd
Aikido KEY Format: UEFI
Cisco PK-toets
Cisco-sleutel
Cisco DBX-toets
Cisco ONS Rel Key
Cisco IOS-dev toets
Bordtype 5
IOFPGA @ 0,122400000
SLEUF_ID @ 0x1c
NXOS-groep
waakhond uitschakelen
Stuurprogramma zoeken voor NIC-leverancier 8086 apparaat 15ab
i210 afwijking id = 1537
lusstuurprogramma voor NIC-leverancier 8086 apparaat 15ab
lusstuurprogramma voor NIC-leverancier 8086 apparaat 15ab
lusstuurprogramma voor NIC-leverancier 8086 apparaat 15ab
lusstuurprogramma voor NIC-leverancier 8086 apparaat 15ab
lusstuurprogramma voor NIC-leverancier 8086 apparaat 15ab
lusstuurprogramma voor NIC-leverancier 8086 apparaat 15ab
lusstuurprogramma voor NIC-leverancier 8086 apparaat 15ab
lusstuurprogramma voor NIC-leverancier 8086 apparaat 15ab
lusstuurprogramma voor NIC-leverancier 8086 apparaat 15ab
lusstuurprogramma voor NIC-leverancier 8086 apparaat 15ab
x controlestuurprogramma voor NIC-leverancier 8086 apparaat 15ab
binnenkant driver voor NIC-leverancier 8086 apparaat 15ab
pci_base_adres 0= b2c000c jood= 0
```

```
maskerprobleem
vond het apparaat 8086:15ab op japr 1000, membase b2c00000 op 4:0
Proberen...
sonde
board_type=5
netwerk is klaar.
bp op = 1
bp_htype = 1
bp_hlen = 6
bp_xid = -160883712
bp_hwaddr = 00:00:00:1c:00:00
bp_hop = 0
bp\_sec = 2132726648
*probeer 1 currticks 27126 time-out = 720
*probeer 2 currticks 27684 time-out = 720
bp_op = 1
bp_htype = 1
bp hlen = 6
bp_xid = -160883712
bp hwaddr = 00:00:00:1c:00:00
bp_hop = 0
bp_sec = 2132726648
errnum = 0
vereiste = 0
*2 opnieuw proberen 2 currticks 27684 time-out = 720
Bestandsnaam: /img-sync/curr-ks.img
board_type=5
board_type=5
Adres: 127.1.1.28
Netmasker: 255.255.0.0
Server: 127.1.1.27
Gateway: 0.0.0.0
File System type is tftp, gebruikmakend van hele disk
geldig
```

De verificatie van de beeldhandtekening is geslaagd.

Zodra de download is voltooid, zal de Secundaire Supervisor beginnen aan het nieuwe beeld dan zich bewegen om een stand-by staat met de Actieve Supervisor te vestigen.

N9K-C9808# toon module Modempoorten, module-type, modelstatus 27.0 Supervisor-module N9K-C980-SUP-A actief \*
28.0 Supervisor-module N9K-C980-SUP-A ha-standby
Mod SW HW-sleuf
27 10,4(3) 1,0 SUP1
28 10.4(3) 1.0 SUP2

EOBC Boot Secundaire supervisor

Als de BIOS-versie die is geïnstalleerd LAGER is dan 1.1, kan afbeeldingssynchronisatie ALLEEN handmatig worden gestart door de Secundaire Supervisor vanuit de lader > prompt met behulp van de eobc opdracht.

Dit dwingt de switch tot TFTP-boot van de actieve supervisor en vervolgens synchroniseren met de computer.

```
lader > ?
? De opdrachtlijst afdrukken
opstartbeeld
Opstartmodus Weergave/huidige opstartmodus wijzigen
inhoud van afbeeldingsbestanden op een apparaat
eobc Booting image van actieve sup via EOBC kanaal
keyinfo BIOS KEY information
Help De opdrachtlijst of het specifieke opdrachtgebruik afdrukken
IP-instelling voor IP-adres of gatewayadres
herstart het systeem opnieuw op
seriële console-instelling
Stel netwerkconfiguratie in
Toon laderconfiguratie
lader > eobc
Stuurprogramma zoeken voor NIC-leverancier 8086 apparaat 15ab
i210 afwijking id = 1537
lusstuurprogramma voor NIC-leverancier 8086 apparaat 15ab
lusstuurprogramma voor NIC-leverancier 8086 apparaat 15ab
lusstuurprogramma voor NIC-leverancier 8086 apparaat 15ab
lusstuurprogramma voor NIC-leverancier 8086 apparaat 15ab
lusstuurprogramma voor NIC-leverancier 8086 apparaat 15ab
lusstuurprogramma voor NIC-leverancier 8086 apparaat 15ab
lusstuurprogramma voor NIC-leverancier 8086 apparaat 15ab
lusstuurprogramma voor NIC-leverancier 8086 apparaat 15ab
lusstuurprogramma voor NIC-leverancier 8086 apparaat 15ab
lusstuurprogramma voor NIC-leverancier 8086 apparaat 15ab
x controlestuurprogramma voor NIC-leverancier 8086 apparaat 15ab
```

binnenkant driver voor NIC-leverancier 8086 apparaat 15ab
pci\_base\_adres 0= b2c000c jood= 0
maskerprobleem
vond het apparaat 8086:15ab op japr 1000, membase b2c00000 op 4:0
Proberen...
sonde

< Na een paar minuten start supervisor TFTP Boot proces >

< Na enige tijd wordt het TFTP-opstartproces voltooid en wordt het Image Sync-proces gestart. >

Afbeelding opslaan voor img-sync ... Genoeg vrije schijfruimte gevonden op bootflash

< Het synchronisatieproces geeft geen voortgang weer en kan enige tijd in beslag nemen. >

```
CONTROLEER Md5 checksum voor /bootflash/curr-ks.img ....
Controleer OK!!
```

< Kort daarna voltooit de Supervisor met succes het opstarten en synchroniseren proces en komt dan omhoog als Standby Supervisor. >

```
Ethernet-switchingmodus FRI Jun 21 15:46:14 UTC 2024
bereidt span CLI voor
[ 66.302971] MANDO RDN: register_rdn_int
[ 666.307460] register_rdn_int: Verzonden eerste hartslag
Verificatie van gebruikerstoegang
```

N9K-C9808(standby) aanmelding:

Het hele opstart- en synchronisatieproces kan meer dan 15 minuten in beslag nemen. Het kan vanaf de console worden bewaakt.

Op de Actieve Supervisor kunt u bevestigen dat de status van de Secundaire Supervisor stand-by is.

N9K-C9808# toon module Modempoorten, module-type, modelstatus

\_\_\_\_\_ \_\_\_\_

Het uitvoeren van een van de twee genoemde methoden is slechts één keer vereist.

Het wordt aanbevolen om de 10.3(x) release uit bootflash van de Standby Supervisor te verwijderen, waarbij de 10.4(x) release blijft staan.

### Upgrade BIOS van Standby Supervisor

De Active Supervisor zal al op de meest up-to-date BIOS versie als een ondersteunde upgrade installeren van alle nxos werd gedaan op het.

De processen die worden getoond in de secties van de Supervisor Active en EOBC Boot Secondary Supervisor, Force Download van Active en EOBC upgraden het BIOS NIET op de Standby Supervisor.

De volgende stap is om het BIOS op de Standby Supervisor te upgraden naar het Active.

Als alleen het Standby Supervisor BIOS als enige wordt geupgrade hoeft het niet opnieuw te worden geladen.

Het uitvoeren van modulaire ondersteuningscontroles.

[################################] 100% - SUCCES Services op de hoogte stellen van systeemupgrades. [##################################] 100% - SUCCES Compatibiliteitscontrole wordt uitgevoerd: Moduleopstartbare Impact Installatie-type Reden \_\_\_\_\_ \_ \_\_\_\_\_ \_\_\_\_ \_\_\_\_\_\_ 27 ja verstorende kopie-alleen standaardinstellingen zijn niet hitless 28 ja verstorend geen standaard upgrade is niet hitless Afbeeldingen worden bijgewerkt volgens de volgende tabel: Module Image Running-Version (PRI:ALT) Nieuw-versie Upg-vereist \_\_\_\_\_ \_\_\_\_ \_\_\_\_\_ \_ \_\_\_ 27 nxos 10.4(3) 10.4(3) 27 bios v01.09(12/19/2022):v01.03(12/29/2021) v01.12(11/28/2023) ja 28 nxos 10.4(3) 10.4(3) 28 bios v01.12(11/28/2023):v01.03(12/29/2021) v01.12(11/28/2023) neen De switch wordt opnieuw geladen voor een storende upgrade. Wilt u doorgaan met de installatie (j/n)? [n] **y** De installatie is gestart. Een ogenblik geduld. Runtime-controles uitvoeren. [##################################] 100% - SUCCES Afbeelding bootflash:/nxos64-cs.10.4.3.F.bin naar stand-by. [##################################] 100% - SUCCES Opstartvariabelen instellen. Het uitvoeren van configuratie-exemplaar. Module 20: Vernieuwende compacte flitser en het upgraden van bios/loader/bootrom. Waarschuwing: verwijder of schakel de module momenteel niet uit. [################################] 100% - SUCCES Module 22: Vernieuwende compacte flitser en het upgraden van bios/loader/bootrom. Waarschuwing: verwijder of schakel de module momenteel niet uit.

[##################################] 100% - SUCCES Module 24: Vernieuwende compacte flitser en het upgraden van bios/loader/bootrom. Waarschuwing: verwijder of schakel de module momenteel niet uit. [##################################] 100% - SUCCES Module 26: Vernieuwende compacte flitser en het upgraden van bios/loader/bootrom. Waarschuwing: verwijder of schakel de module momenteel niet uit. [##################################] 100% - SUCCES Module 27: Vernieuwende compacte flitser en het upgraden van bios/loader/bootrom. Waarschuwing: verwijder of schakel de module momenteel niet uit. [################################] 100% - SUCCES Module 28: Vernieuwende compacte flitser en het upgraden van bios/loader/bootrom. Waarschuwing: verwijder of schakel de module momenteel niet uit. [###############################] 100% - SUCCES De installatie is geslaagd. BIOS-versie op zowel Standby als Active Supervisors komt nu overeen, maar EPLD-versie niet: N9K-C9808 (standby)# toont hardware interne dev-versie \_\_\_\_\_ Naam InstanceNum versiedatum \_\_\_\_\_ IOS FPGA 0,00 x 1001b TM FPGA 0,0 x10006 BIOS-versie v01.12(11-28-2023) Alternatieve BIOS versie v01.03(12-29-2021) N9K-C9808# tonen hardware interne dev-versie \_\_\_\_\_ Naam InstanceNum versiedatum \_\_\_\_\_ IOS FPGA 0,00 x10017 TM FPGA 0,0 x10002 FM-module 600-20 FPGA 1,0 x10000 FM-module 4-2 FPGA 3 0x10000 FM-module 4-FPGA 5,0 x 10000

FM-module 6-26 FPGA 70x10000

#### BIOS-versie v01.12(11-28-2023)

Alternatieve BIOS versie v01.03(12-29-2021)

### Upgrade EPLD van toezichthouders

Zoals vermeld in de <u>Cisco Nexus 9000 Series NX-OS High Availability and Redundancy Guide</u>, <u>release 10.4(x)</u>, is het een verplichte vereiste om een EPLD-upgrade uit te voeren voor Nexus 9800 Dual Supervisor-implementaties.

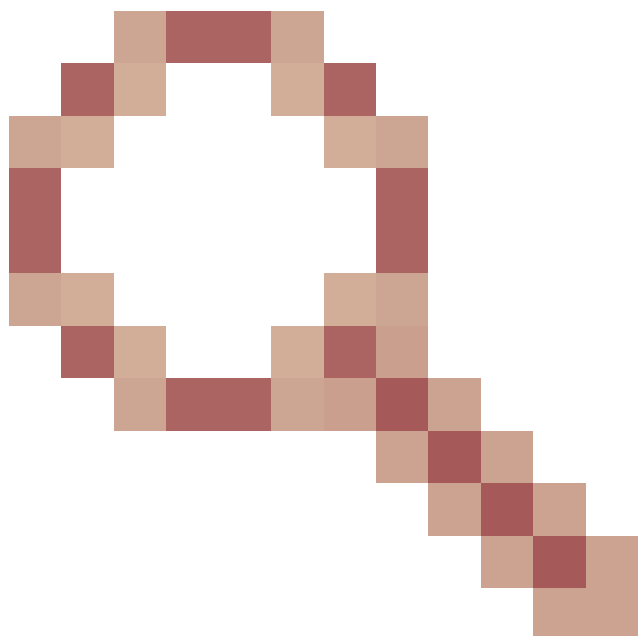

Zoals verder uitgewerkt in Cisco bug-id <u>CSCwk42621</u> Deze tabel toont de minimale EPLD-versie op de Supervisors voor HA om volledig te functioneren:

| IOS FPGA | 0x10020 of HOGER |
|----------|------------------|
| TM FPGA  | 0x10006 of HOGER |

U kunt afzonderlijke modules of het gehele chassis tegelijk upgraden.

Afhankelijk van welke modules worden opgewaardeerd, kan deze procedure verstorend zijn.

Aanbevolen wordt om alle modules indien mogelijk te upgraden.

Het aantal modules dat wordt bijgewerkt, is van invloed op de duur van de gehele upgrade.

Cisco raadt aan de EPLD-upgrade tijdens een onderhoudsvenster uit te voeren om mogelijke onderbrekingen te minimaliseren.

```
N9K-C9808# installeert epld bootflash:n9000-epld.10.4.3.F.img module?
WORD X of x-y (max. grootte 5)
Installeer alle modules
```

```
N9K-C9808# installeer epld bootflash:n9000-epld.10.4.3.F.img module -
alle
Compatibiliteitscontrole:
Impact Reden voor upgrade op moduletype
```

```
20 FM Yes disruptive Module Upgradebaar
22 FM Yes disruptive Module Upgradebaar
24 FM Yes disruptive Module Upgradebaar
26 FM Ja verstorende module Upgradebaar
27 SUP Ja verstorende module uitbreidbaar
28 SUP Ja verstorende module Upgradebaar
EPLD-versies ophalen.... Een ogenblik geduld.
Afbeeldingen worden bijgewerkt volgens de volgende tabel:
Module Type EPLD Running-versie Nieuw-versie Upg-vereist
_____ ____ ____
                                                       -----
20 FM MI FPGA 0x10000 0x10002 Ja
2 FM MI FPGA 0x10000 0x10002 Ja
24 FM MI FPGA 0x10000 0x10002 Ja
26 FM MI FPGA 0x10000 0x10002 Ja
27 SUP TM FPGA 0x10006 0x10006 Nee
27 SUP IO FPGA 0x101b 0x10020 Ja
28 SUP TM FPGA 0x10002 0x10006 Ja
28 SUP IO FPGA 0x10017 0x10020 Ja
De bovenstaande modules moeten worden bijgewerkt.
Wilt u doorgaan (j/n)? [n] y
Wilt u de actieve supervisor upgraden? [n] y
Ga verder met het upgraden van de modules.
Ga verder met het upgraden van de modules.
Startmodule 20 EPLD-upgrade
Module 20: MI FPGA [Programmering]: 0,00% (0 van 64 sectoren)
Module 20: MI FPGA [Programmering]: 100,00% (64 van 64 sectoren)
Module 20 EPLD upgrade is geslaagd.
Module 20 EPLD upgrade is geslaagd.
Startmodule 22 EPLD-upgrade
Module 22: MI FPGA [Programmering]: 100,00% (64 van 64 sectoren)
Module 22 EPLD upgrade is geslaagd.
Module 22 EPLD upgrade is geslaagd.
Startmodule 24/EPLD-upgrade
Module 24: MI FPGA [Programmering]: 100,00% ( 64 van 64 sectoren)
Module 24 EPLD upgrade is geslaagd.
Module 24 EPLD upgrade is geslaagd.
```

```
Startmodule 26 voor EPLD-upgrade
Module 26: MI FPGA [Programmering]: 100,00% ( 64 van 64 sectoren)
Module 26 EPLD upgrade is geslaagd.
Module 26 EPLD upgrade is geslaagd.
Module 27: IO FPGA [Programmering]: 0,00% (0 van 64 totale sectoren)
Module 27: IO FPGA [Programmering]: 100,00% ( 64 van 64 totale sectoren)
Module 27 EPLD upgrade is geslaagd.
Startmodule 28/EPLD-upgrade
Module 28: IO FPGA [Programmering]: 100,00% ( 64 van 64 sectoren)
Module 28 EPLD upgrade is geslaagd.
Upgraderesultaat moduletype
27 SUP-succes
28 SUP-succes
EPLD's bijgewerkt. De overschakeling uitvoeren.
Module 28 EPLD upgrade is geslaagd.
Het chassis opnieuw laden...
Reset Standby SUP (module 27) FPGA's. Een ogenblik geduld
Module 27 wordt opnieuw geladen.
Reset-module 20 FPGA's. Een ogenblik geduld
Module 20 wordt opnieuw geladen.
Reset-module 22 FPGA's. Een ogenblik geduld
Module 22 wordt opnieuw geladen.
Reset-module 24 FPGA's. Een ogenblik geduld
Module 24 wordt opnieuw geladen.
Resettmodule 26 FPGA's. Een ogenblik geduld
Module 26 wordt opnieuw geladen.
Actieve back-up resetten verwerken...
Reset Active SUP (module 28) FPGA's. Een ogenblik geduld
Opnieuw laden in 10 seconden .....
Reset-module 20 FPGA's. Een ogenblik geduld
Module 20 wordt opnieuw geladen.
Na de upgrade en het opnieuw laden van EPLD kunnen de rollen van Active en Standby
Supervisor worden geschakeld:
N9K-C9808# showmodule
```

Modempoorten, module-type, modelstatus

\_\_\_\_\_ \_\_\_\_\_ \_\_\_\_\_ \_\_\_\_ 27.0 Supervisor-module N9K-C980-SUP-A actief \* 28.0 Supervisor-module N9K-C980-SUP-A stand-by Om de actieve supervisor te wijzigen kunt u de opdracht "system switchover" gebruiken om de actieve supervisor te herladen en de standby supervisor actief te maken. Van de actieve supervisor: N9K-C9808# systeemoverschakeling Van de Standby Supervisor wanneer deze de Active wordt: N9K-C9808(standby) aanmelding: [ 784.909143] Got RP P2PM intr, Actief !! Verificatie van gebruikerstoegang N9K-C9808 aanmelding: admin Password (Wachtwoord): Cisco Nexus Operating System (NX-OS) software TAC-ondersteuning: <a href="http://www.cisco.com/tac">http://www.cisco.com/tac</a> Copyright (C) 2002-2024, Cisco en/of zijn aangesloten maatschappijen. Alle rechten voorbehouden. De auteursrechten op bepaalde werken die in deze software zijn opgenomen, zijn eigendom van andere derden en gebruikt en gedistribueerd onder hun eigen licenties, zoals open source. Deze software wordt geleverd in de huidige staat en tenzij anders vermeld, is er geen garantie, expliciet of impliciet, inclusief maar niet beperkt tot garanties van verkoopbaarheid en geschiktheid voor een bepaald doel. Voor bepaalde onderdelen van deze software wordt onder licentie gegeven de GNU General Public License (GPL), versie 2.0 of GNU General Public License (GPL) versie 3.0 voor de GNU LGPL-versie (LGPL), versie 2.1 of LGPL-versie (LGPL), versie 2.0. Een kopie van elke dergelijke vergunning is beschikbaar op http://www.opensource.org/licenses/gpl-2.0.php en http://opensource.org/licenses/gpl-3.0.html en http://www.opensource.org/licenses/lgpl-2.1.php en http://www.gnu.org/licenses/old-licenses/library.txt. N9K-C9808# showmodule Modempoorten, module-type, modelstatus \_\_\_\_\_ \_\_\_\_\_ \_\_\_\_\_ \_\_\_\_ \_\_\_\_\_ \_ \_\_\_\_ 27.0 Supervisor module met voeding 28.0 Supervisor-module N9K-C980-SUP-A actief \*

## Samenvatting

1. Installeer de secundaire supervisor

2. Voer het proces voor het synchroniseren van beelden secundair uit met actieve supervisor afhankelijk van voorgeïnstalleerde release

- 3. Upgrade BIOS op Standby Supervisor
- 4. Upgrade EPLD voor alle modules

### Over deze vertaling

Cisco heeft dit document vertaald via een combinatie van machine- en menselijke technologie om onze gebruikers wereldwijd ondersteuningscontent te bieden in hun eigen taal. Houd er rekening mee dat zelfs de beste machinevertaling niet net zo nauwkeurig is als die van een professionele vertaler. Cisco Systems, Inc. is niet aansprakelijk voor de nauwkeurigheid van deze vertalingen en raadt aan altijd het oorspronkelijke Engelstalige document (link) te raadplegen.